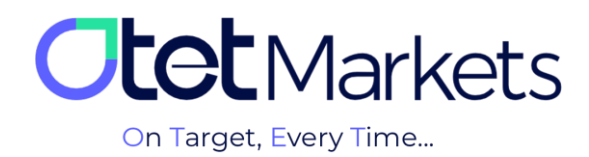

## الموزش مديريت والتها (Whitelist)

در بخش پروفایل حساب کاربری در کارگزاری اوتت مارکتس، گزینهای به نام Whitelist وجود دارد که از طریق آن میتوان آدرس کیف پولهای جدید (والت) را به حساب کاربری اضافه یا آدرسهای قدیمی را حذف کرد. در واقع کاربر از طریق وایتلیست میتواند آدرس تمامی کیف پولهای ذخیره شده را یکجا ببیند و در صورت تمایل، تغییرات دلخواه را روی آنها اعمال کند.

توجه داشته باشید، برای بهرهمندی از قابلیت مدیریت آدرسهای کیف پول، لازم است در وهلهی اول، را در حساب کاربری اوتت خود فعال کرده باشید. میتوانید مراحل آن را در آموزش افزایش امنیت حساب کاربری (لینک مطلب) مطالعه کنید.

برای ساخت Whitelist کافی است مراحل زیر را به ترتیب انجام دهید:

1-1- از منوی سمت راست داشبورد، روی گزینه Profile کلیک کنید.

**1-2**- از منوی پروفایل گزینه Security را انتخاب کنید.

**4-1**- در صفحهای که باز می شود، بخشی به نام Whitelist را مشاهده خواهید کرد که با کلیک روی دکمه سبزرنگ Add، می توانید یک آدرس والت جدید به حساب کاربری خود اضافه کنید.

| O  | Profile      | Security                                                                                                    | EN ☆ Ĵ [→                                                                                                    |
|----|--------------|----------------------------------------------------------------------------------------------------|----------------------------------------------------------------------------------------------------|
| :: |              | Two-factor authentication                                                                                                    | Anti Phishing                                                                                                    |
| 4  | Verification | five-factor Authentication adds an extra layer of security to your account by asking for a verification code when you sign in | rnis is an identification code that users set to prevent damage<br>caused by phishing emails by manually setting an anti-phishing<br>code to distinguish official emails from phishing emails |
| 6  | Finance      | Google         Recommended         Text Message           Authenticator         (SMS)                                         | Code 1****7 / Change Code                                                                                                    |
| _  | â Security   |                                                                                                    |                                                                                                    |
| i  |              |                                                                                                    |                                                                                                    |
|    |              |                                                                                                    |                                                                                                    |
| 1  |              | a Whitelist + Add                                                                                                    | <b>O</b>                                                                                                    |
| D  |              | No Addresses                                                                                                    |                                                                                                    |
|    |              |                                                                                                    |                                                                                                    |

توجه داشته باشید که مسئولیت صحیح وارد کردن آدرس والت (کیف پول) به عهده خود کاربر است و کارگزاری اوتت نسبت به اشتباه وارد شدن آن هیچگونه مسئولیتی ندارد.

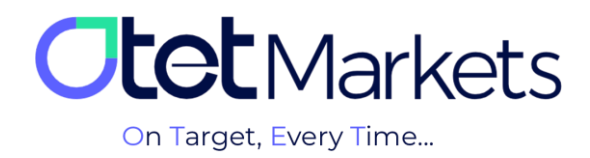

2. با کلیک روی گزینه Add، پنجرهای باز می شود که در آن باید به ترتیب نوع رمز ارز و شبکه بلاکچین در ردیف اول و آدرس والت مورد نظر خود را در ردیف دوم وارد کنید. توجه داشته باشید که پر کردن این دو فیلد اجباری است و بعد از وارد کردن اطلاعات، دکمه Submit سبزرنگ می شود و می توانید آدرس والت را ثبت کنید.

|    | â Security | Use an app to gane<br>sensitive authentic<br>on your phone | Add Whitelsit ×    |   |
|----|------------|------------------------------------------------------------|--------------------|---|
| ۵. |            |                                                            | USDT - Tether v    |   |
| Ξ  |            |                                                            | Wallet Address *   |   |
| ¥  |            | 🔹 Whitelist                                                |                    | • |
| ρ  |            |                                                            | Destination Tag    |   |
| æ  |            | NO Addresse                                                | No Destination Tag |   |
|    |            |                                                            | Submit             |   |
|    |            | Device Manage                                              | ment               |   |

**3.** با فشار دکمه Submit پنجره دیگری باز میشود و از شما کد تأیید میخواهد. این کد به آدرس ایمیل ثبت شده شما در اوتت ارسال میشود.

| 4   |            | Google Recommende             | Text Message                                    | Code                  | - |
|-----|------------|-------------------------------|-------------------------------------------------|-----------------------|---|
| •   |            | Use an app to ten Add White   | elsit                                           | x state / Change Code |   |
|     | a Security | on your phone                 |                                                 |                       |   |
| .0. |            |                               | Enter Code                                      |                       |   |
| Ξ   |            | 0n                            | Code was sent via Email<br>email address:       |                       |   |
|     |            |                               |                                                 |                       |   |
|     |            | <ul> <li>Whitelist</li> </ul> |                                                 |                       |   |
| ρ   |            | No Addresse                   |                                                 |                       |   |
| æ   |            |                               | Have Not Received Code<br>Resend In <b>0:54</b> |                       |   |
|     |            |                               | Proceed                                         |                       |   |
|     |            | Device Manag                  |                                                 |                       |   |

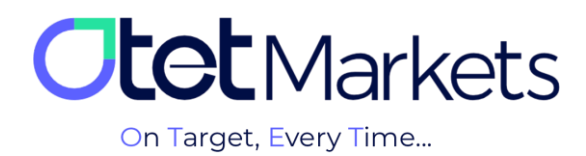

4. ایمیلی که دریافت میکنید، حاوی یک پینکد 5 رقمی و یک دکمه تأیید با عنوان «Confirm with a link» است. شما میتوانید کد دریافتی را به صورت دستی در پنجره مربوطه در داشبورد (تصویر بالا) وارد کنید. یا دکمه سبز رنگ داخل متن ایمیل (تصویر پائین) را فشار دهید تا فرایند تأیید ایمیل شما تکمیل شود.

| <b>Otet</b> Markets                                                                                                    |
|----------------------------------------------------------------------------------------------------|
| Dear client! Email confirmation Please confirm your email by entering PIN: 70472 or clicking the button. Confirm with a link |

**5**. پس از وارد کردن کد و فشار دکمه Proceed در پنجرهای که در مرحله سه توضیح دادیم یا با فشار دکمه سبزرنگ موجود در متن ایمیل، مراحل اضافه شدن آدرس کیف پول جدید به فهرست Whitelist تکمیل می شود.

| Google Recommended<br>Authenticator                                             | Text Message<br>(SMS)                                                    | Code<br>s******e // Change Code |   |
|---------------------------------------------------------------------------------|--------------------------------------------------------------------------|---------------------------------|---|
| Use an app to generate time-<br>sensitive authentication codes<br>on your phone | Receive time-sensitive<br>authentication codes messaged<br>to your phone |                                 |   |
| 🔹 Whitelist 🕂 Add                                                               |                                                                          |                                 |   |
| Currency Destinat<br>USDT - Tether -                                            | ion Tag Address<br>TW                                                    |                                 | × |

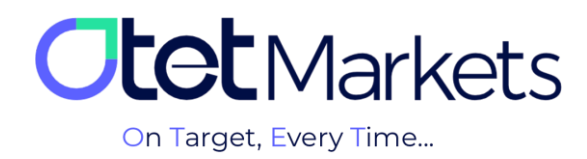

6. در Whitelist علاوه بر اینکه امکان افزودن آدرس کیف پول جدید وجود دارد، میتوان آدرس والتهای قدیمی را نیز حذف کرد. برای این منظور هم کافی است روی دکمه ضربدر در کنار آدرس والت کلیک کنید.

| a Whitelist               | + Add                |         | • |
|---------------------------|----------------------|---------|---|
| Currency<br>USDT – Tether | Destination Tag<br>– | Address | × |

7. با فشردن دکمه ضربدر، پنجرهای باز میشود که کد تأیید ایمیل از شما میخواهد.

| Authenticator<br>Use an app to gen<br>sensitive authen in<br>on your phone | (cMc)                                           | 4****7 🖋 Change Code<br>★ |   |
|----------------------------------------------------------------------------|-------------------------------------------------|---------------------------|---|
|                                                                            | Enter Code                                      |                           |   |
|                                                                            | Code was sent via Email<br>On email address:    |                           |   |
| a Whitelist                                                                |                                                 |                           | ۲ |
| Currency<br>USDT - Tether                                                  | Have Not Received Code<br>Resend In <b>0:56</b> | }98 <b>KqLdHvz2zxcoLu</b> |   |
| Device Manag                                                               | Proceed                                         |                           |   |

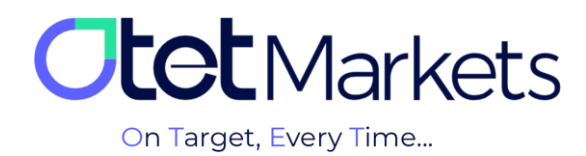

8. ایمیلی که به طور همزمان از طرف اوتت برایتان ارسال میشود، حاوی یک پین کد 5 رقمی و یک دکمه تأیید با عنوان « Confirm with a link» است. شما میتوانید کد دریافتی را به صورت دستی در پنجره مربوطه در داشبورد (تصویر بالا) وارد کنید. یا دکمه سبز رنگ داخل متن ایمیل (تصویر پائین) را فشار دهید تا فرایند حذف کیف پول شما تکمیل شود.

| <b>Itet</b> Markets                                                                                                    |  |
|----------------------------------------------------------------------------------------------------|--|
| Dear client!<br>Email confirmation<br>Please confirm your email by<br>entering PIN: 34785 or clicking the<br>button.<br>Confirm with a link<br>Your information will be used solely by Otet<br>Group Ltd for the purposes of applying for your<br>account with Otet Group Ltd. |  |

9. پس از وارد کردن کد و فشار دکمه Proceed در پنجرهای که در مرحله 7 توضیح دادیم، یا با فشار دکمه سبزرنگ موجود در متن ایمیل (عکس بالا)، آدرس کیف پول قدیمی از فهرست Whitelist حذف می شود.

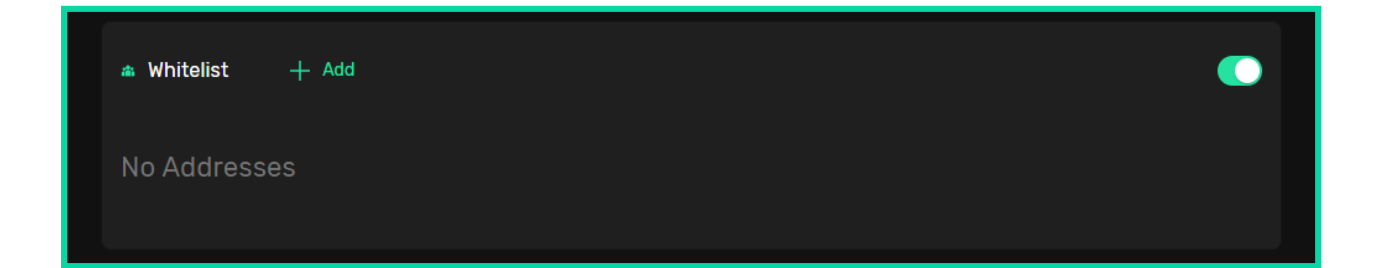

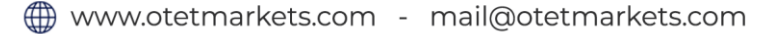

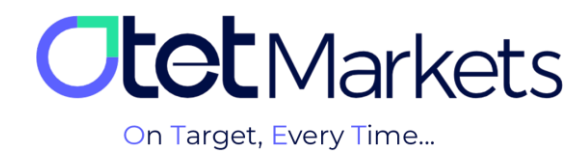

واحد پشتیبانی کارگزاری اوتتمارکتس، 24 ساعته/ 7 روز هفته آماده پاسخ گویی به مشتریان گرامی است. در صورت مواجه شدن با هر چالشی، یا برای کسب اطلاعات بیشتر میتوانید از طریق چت آنلاین موجود در پایین صفحات با کارشناسان ما در ارتباط باشید.

| <b>Otet</b> Markets                    | Add widget     C Reset Dashboard      |        | en 🔅 🗘 [-                | <b>&gt;</b>                                                        |
|----------------------------------------|---------------------------------------|--------|--------------------------|--------------------------------------------------------------------|
| <b>∷ Dashboard</b><br>⇔ Funds          | Otet Markets<br>on Target, Every Time |        |                          |                                                                    |
| 📾 Wallets                              | Wallets Overview                      |        | 🕫 Verification           |                                                                    |
| ☆ Trade Accounts                       |                                       |        | Level 1 100%             | ··· Welcome to Otet Markets !                                      |
| ≔ History                              |                                       |        | Level details            | Support Specialist                                                 |
| ⊥ Profile                              |                                       |        | △ Payment ≜ccounts MT5   | Rachel 03:06 PM                                                    |
| ₽ Helpdesk                             | 0.00 USD<br>Total Balance             |        | You have no Accounts yet | وقت بحیر چھرن می تریم صحین هم<br>Otet Markets has closed the chat. |
| 🖨 IB Room New)                         |                                       |        |                          | 05:13 PM                                                           |
|                                        |                                       |        |                          | Rachel 05:13 PM  Thenks for contesting Otat Markets                |
|                                        |                                       |        |                          | Thanks for contacting Oter Markets!                                |
|                                        | Tether USDT                           | 0 USDT |                          |                                                                    |
| Reach us at<br>support@otetmarkets.com | Recent Transactions                   |        |                          |                                                                    |
| AML & KYC Policy                       |                                       |        |                          |                                                                    |
| Cookie Policy<br>Risk Disclosure       |                                       | 99.01  | USD - See Details        | Chat now                                                           |
| Otet Markets 2023                      |                                       |        |                          | Powered by 📿 LiveChat                                              |

« از اینکه کارگزاری ما را برای معاملات خود انتخاب کردهاید از شما سپاسگزاریم »

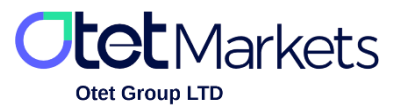

Otet Group LTD is a financial brokerage company regulated by Comoros Union, license No. T2023304, registration No. HY00523012 and also registered in the Republic of Marshall Islands, registration number 118922, Address: Vasili Vryonides St. 6, Gala Court Chambers, Office 203-204, 63095 Limassol, Cyprus.